# オンラインでの麻薬卸売業 者免許(継続)の申請方法

オンラインによる継続申請

→同一法人の複数麻薬業務所(最大10業務所)をまとめて、ひとつの保健所オンライン申請窓口に申請可能です。

申請する業務所が所在する地域を管轄する保健所名をクリックしてください。 ※同一法人で免許更新対象の麻薬業務所が複数あり、かつ管轄する保健所が異なる場合は、いずれかの管轄 保健所オンライン申請窓口から申請してください。

(継続)麻薬卸売業者免許申請(継続)

| 保健所(部)                    | 保健         |
|---------------------------|------------|
| 大分市保健所(現在電子申請を受け付けておりません) | 東部保俄       |
| 東部保健所                     | 東部保住       |
| 東部保健所国東保健部                | 中部保住       |
| 中部保健所                     | 中部保住       |
| 中部保健所由布保健部                | 南部保住       |
| 南部保健所                     | 豊肥保低       |
| 豊肥保健所                     | 西部保住       |
| 西部保健所                     | 北部保住       |
| 北部保健所                     | 北部保(<br>健部 |
| 北部保健所豊後高田保健部              | 大分県社       |

| 保健所(保健部)名称        | 所 在 地<br>電話番号                                           | 所轄区域<br>(受付対象) |
|-------------------|---------------------------------------------------------|----------------|
| 東部保健所             | 別府市大字鶴見字下田井14-1<br>0977-67-2511                         | 別府市、杵築市、日出町    |
| 東部保健所 国東保健部       | 国東市国東町安国寺786-1<br>0978-72-1127                          | 国東市、姫島村        |
| 中部保健所             | 臼杵市大字臼杵字洲崎72-34<br>0972-62-9171                         | 臼杵市、津久見市       |
| 中部保健所 由布保健部       | 由布市庄内町柿原337-2<br>097-582-0660                           | 由布市            |
| 南部保健所             | 佐伯市向島1-4-1<br>0972-22-0562                              | 佐伯市            |
| 豊肥保健所             | 豊後大野市三重町市場934-2<br>0974-22-0162                         | 豊後大野市、竹田市      |
| 西部保健所             | 日田市田島2-2-5<br>0973-23-3133                              | 日田市、九重町、玖珠町    |
| 北部保健所             | 中津市中央町1-10-42<br>0979-22-2210                           | 中津市、宇佐市        |
| 北部保健所 豊後高田保<br>健部 | 豊後高田市是永町39<br>0978-22-3165                              | 豊後高田市          |
| 大分県福祉保健部薬務室       | 〒870-8501<br>大分市大手町3丁目1番1号<br>大分県庁舎別館3F<br>097-506-2650 | 大分市            |

大分市内に所在する麻薬業務所のオンラインでの継続申請について

大分市内の免許更新対象の業務所については、令和5年現在、オンライン申請可能な場合 と不可の場合があります。

ケース①

大分市内にしか、免許更新対象の麻薬業務所が存在しない。 →**オンライン申請不可** 

ケース②

大分県内の他市町村に所在する免許更新年が同じ同一法人の他麻薬業務所が存在する。 →同一法人の麻薬業務所とまとめてオンライン申請可能

(大分市内の麻薬業務所については、他麻薬業務所の管轄保健所オンライン申請窓口に まとめて申請してください。)

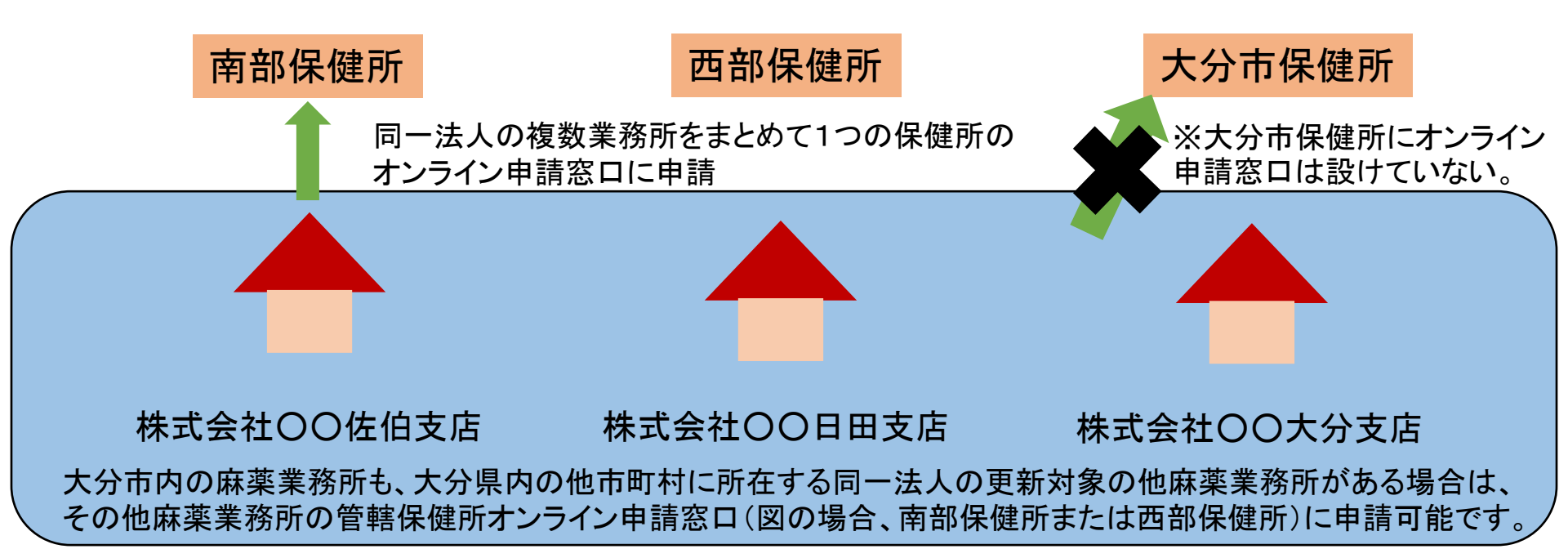

## 申請をはじめる

「ログインして申請に進む」もしくは「メールを認証して申請に進む」をクリックして申請をはじめてください。

## ☆ 麻薬卸売業者免許申請書(継続)

## 入力の状況

0%

大分県の「☆麻薬卸売業者免許申請書(継続)」のネット申請ページです。

|        | ログインして申請に進む                     |   |
|--------|---------------------------------|---|
| ログインして | こいただくと、申請の一時保存ができるようになります<br>OR | 0 |
|        | メールを認証して申請に進む                   |   |

## 「ログインして申請に進む」を選択した場合

Google・LINEもしくはメールアドレス・パス ワードを入力してログインしてください。 Graffer スマート申請 Googleでログイン

🥶 LINEでログイン

ログインにより、入力された情報がGoogleまたはLINEに送信されること はありません。

または

■ メールアドレス

▲ パスワード

(1)

Grafferアカウントでログイン

パスワードをお忘れの場合リセットすることができます

Grafferアカウントを新しく作成する

①Grafferスマート申請を初めて利用される方はアカウント作成が 必要となりますので、「Grafferアカウントを新しく作成する」をクリッ クしてください。

②姓・名・登録用メールアドレス・パスワードを入力してください。 (登録いただいたメールアドレスあてに大分県から手数料納付依頼のメール等を送信します。)

③「Grafferアカウントを登録する」をクリックすると、仮登録が完了 し、登録用メールアドレスあてに下記のメールが送信されますの で、URLから本登録を完了してください。

| 2) | 姓 🗞 名 👧                                    |
|----|--------------------------------------------|
|    | a 📀 a 📀                                    |
|    | 登録用メールアドレス 🕺 🕫                             |
|    | a                                          |
|    | 有効なメールアドレスを入力してください。                       |
|    | パスワード 🔊                                    |
|    | •                                          |
|    | 半角、英数字、記号を組み合わせて、8文字以上50文字以内で入<br>力してください。 |
|    | Grafferアカウントを登録する                          |
|    | Grafferアカウント規約<br>「フライバシーボリシー及び個人          |
|    | 19戦の取り扱いについて<br>上記に同意してサービスを利用する           |

3

Grafferのサービス利用アカウントの仮登録が完了しました。 以下のURLをクリックすることでアカウントの本登録が完了します。

ttps://sandbox-accounts.graffer.jp/activation/ac0d970d-e52c-4d09-8cc1-b21c2138e42b

引き続きサービスをご利用ください。

※本メールにお心当たりの無い方は、support【@】graffer.jp までご連絡いただけますと幸いです。 ※本メールは自動送信です。このメールにご返信いただいてもお答えする事ができませんのでご了承ください。

株式会社 Graffer

ttps://graffer.jp/ Copyright © Graffer, Inc.

## 「メールを認証して申請に進む」を選択した場合

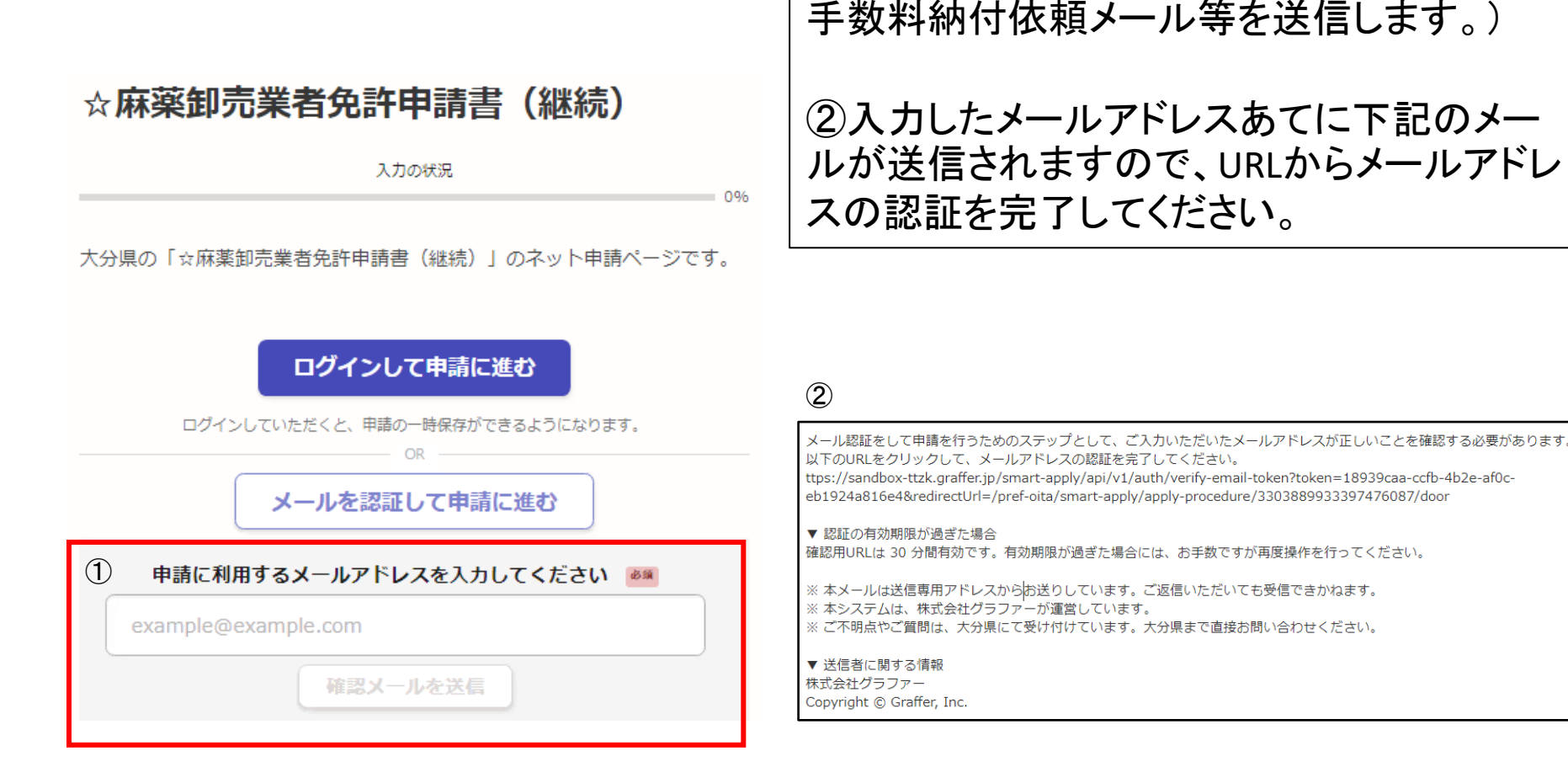

①赤枠内にメールアドレスを入力してください。 (入力したメールアドレスあてに大分県から 手数料納付依頼メール等を送信します。)

## 申請に進む

利用規約を確認し、「利用規約に同意する」にチェックを入れ、 「申請に進む」をクリックしてください。

## ☆麻薬卸売業者免許申請書(継続)

入力の状況

0%

大分県の「☆麻薬卸売業者免許申請書(継続)」のネット申請ページです。

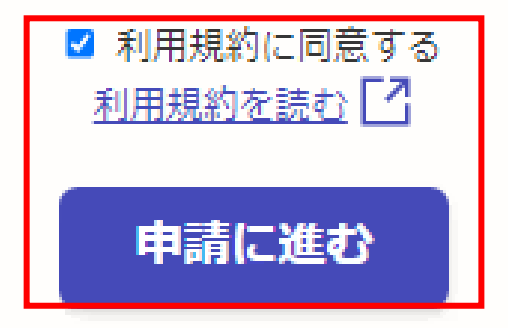

## 申請者の種別を選択する

## 申請者が個人の場合→「個人」を選択してください。 申請者が法人の場合→「法人」を選択してください。

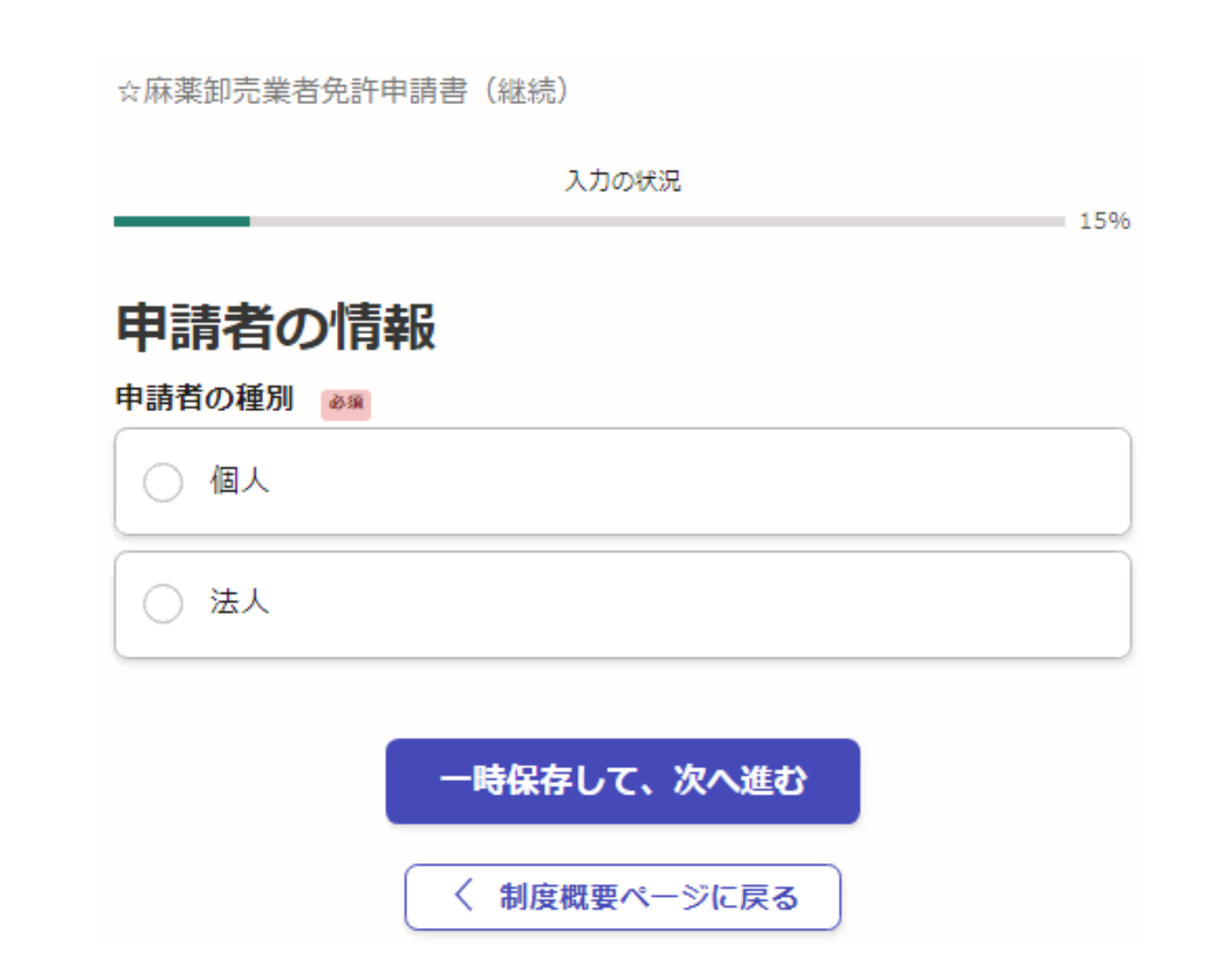

## 申請者に関する情報等を入力する(個人の場合)

| 申請者の情報                          |                                         |
|---------------------------------|-----------------------------------------|
| • 個人                            |                                         |
| () 法人                           |                                         |
| 氏名 💩                            |                                         |
| 別府太郎                            | 申請者の氏名・住所、連絡が取れる電話番号を入力してください。          |
| 住所の郵便番号 😺 🗑                     |                                         |
| ハイフンなしの半角7桁で入力してください            |                                         |
| 0000000                         |                                         |
| 住所 👦                            |                                         |
| 別府市〇〇                           |                                         |
| 電話番号 💩 🕅 日中に連絡が取れる電話番号を入力してください |                                         |
| 0000-00-0000                    |                                         |
| メールアドレス 💩                       | ※メールアドレスはGrafferログイン時のメー<br>ルアドレスとなります。 |

## 申請者に関する情報等を入力する(法人の場合)

| 申請者の情報                                           |                          |
|--------------------------------------------------|--------------------------|
| 申請者の種別                                           |                          |
| () 個人                                            |                          |
| ● 法人                                             |                          |
| Q 法人を検索して自動入力する                                  |                          |
| 法人の名称 🚳                                          | 法人の名称及び主たる事業所の所在地」連      |
| 株式会社口口                                           | 格が取れる電話番号を入力してください。      |
| 法人の主たる事業所所在地の郵便番号<br>◎ ඹ<br>ハイフンなしの半角7桁で入力してください |                          |
| 0000000                                          |                          |
| 法人の主たる事業所の所在地 🕫                                  |                          |
| 別府市〇〇                                            |                          |
| 法人代表者の役職名及び氏名(例 代表取締役 大分 太郎) 💩                   | 入力例に従い法人代表者の役職名及び氏       |
| 代表取締役 麻薬 太郎                                      | 石を入力してたさい。               |
| 電話番号 2010                                        |                          |
| 日中に連絡が取れる電話番号を入力してください                           | ※メールアドレスはGrafferログイン時のメー |
| 0000-00-0000                                     | ルアドレスとなります。              |
| メールアドレス 🔊                                        |                          |

## 麻薬業務所について①

Ø

 $\checkmark$ 

## 麻薬業務所について

麻薬業務所について 💩 🕷

麻薬業務所について#1

#### 許可種別 💩 🕷

許可種別が「医薬品卸売販売業」であることを確認し、下記のラジオボタンにチェックして ください。

#### ● 医薬品卸売販売業

#### 現在の麻薬卸売業者免許番号

麻薬卸売業者免許証に記されている現在の麻薬卸売業者免許番号を半角で入力してください。

0000

#### 麻薬業務所の名称

麻薬業務所の名称を入力してください。

株式会社□□別府支店

麻薬業務所の所在地 💩 🕷

麻薬業務所の所在地を入力してください。

別府市〇〇

#### 医薬品卸売販売業許可番号 💩 🕷

医薬品卸売販売業許可証に記されている許可番号を入力してください。

0000000

#### 医薬品卸売販売業許可年月日 💩 🕷

医薬品卸売販売業許可証に記されている許可年月日を入力してください。

令和4年4月1日

同一法人の場合、最大10麻薬業務所まで同時に申請することができます。

申請する麻薬業務所の現在の麻薬卸売業者 <u>免許番号</u>、麻薬業務所の名称・所在地、医薬 品卸売販売業許可番号・許可年月日を入力し てください。

## 麻薬業務所について2

| 麻薬業務所の所在地を管轄する保健所(部) 💩 🕫 🕅 🔊 |                                                             |
|------------------------------|-------------------------------------------------------------|
| ● 東部保健所                      |                                                             |
| 東部保健所国東保健部                   | 申請する麻薬業務所の所在地を管轄する保健<br>所(部)を選択肢から選んでください。                  |
| 中部保健所                        |                                                             |
| 中部保健所由布保健部                   |                                                             |
| 南部保健所                        |                                                             |
| 豊肥保健所                        |                                                             |
| 西部保健所                        |                                                             |
| 1 北部保健所                      |                                                             |
| 1 北部保健所豊後高田保健部               |                                                             |
| ○ 大分市保健所                     | っ協設に上の広薬業務所た由誌オス提合け                                         |
| 追加する                         | 2加蔵の上の麻菜未物がを中請りる場合は、<br>「追加する」をクリックすると申請麻薬業務所を<br>  追加できます。 |

## 添付書類について(法人)

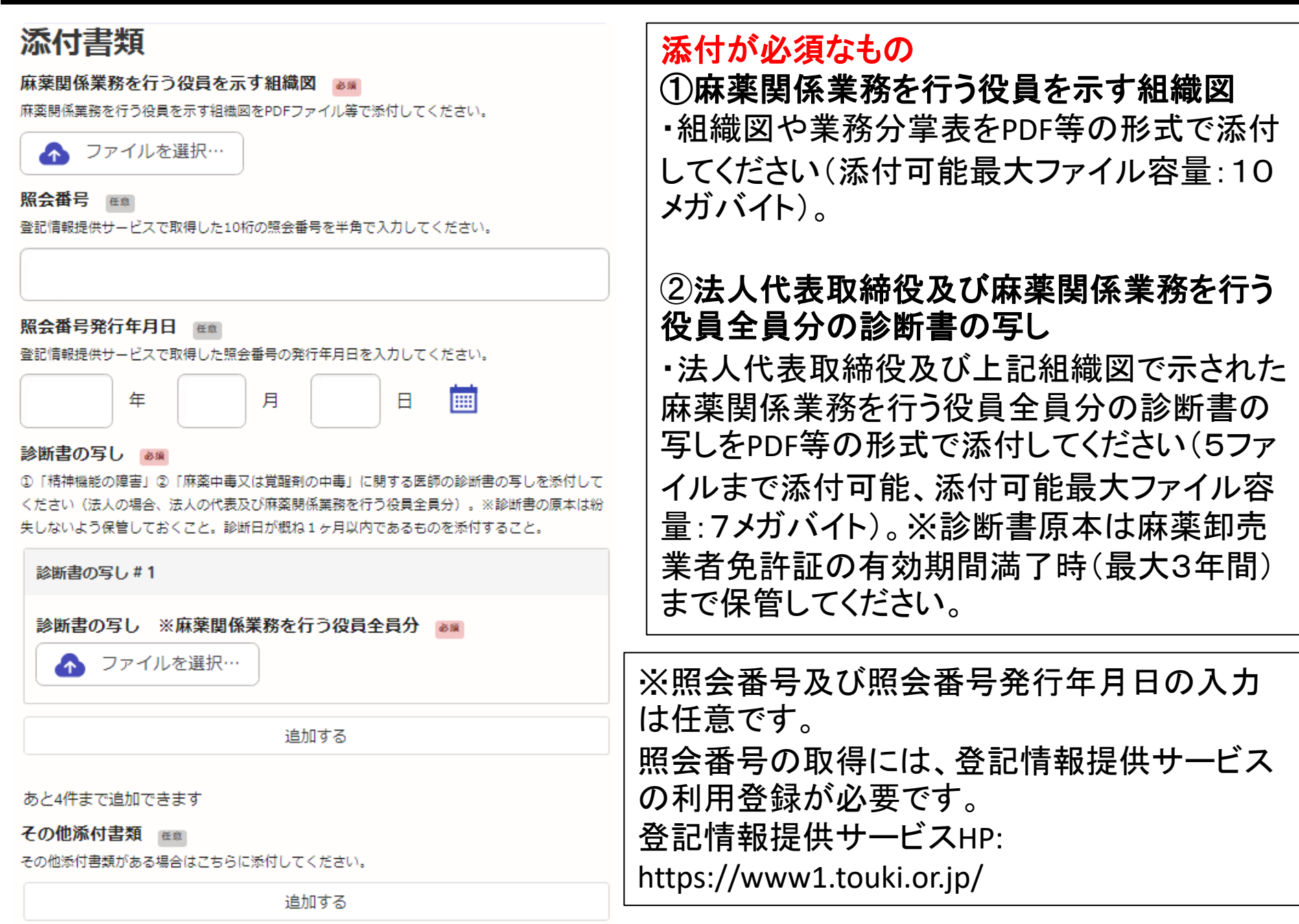

## 欠格条項について入力する

### 欠格条項について

#### 法第51条第1項により免許を取り消されたこと。

申請者について、麻菜及び向精神菜取締法第51条第1項により麻菜卸売業者免許を取り消され たことがあるか否かを下記から選択してください。

|    | ₹U         |  |
|----|------------|--|
| 0: | <b>夏</b> り |  |

#### 罰金以上の刑に処せられたこと。 🌌

申請者及び麻薬関係業務を行う役員全員について、罰金以上の刑に処せられたことがあるか否か を下記から選択してください。

| 0   | 全員無し       |
|-----|------------|
|     |            |
| ۲   | 該当者有り      |
| 「該当 | 当者有り」の場合 💵 |

#### 上記の問いに対し、「該当者有り」を選択した場合、欠格事項に関する詳細内容を下記の欄に記 入してください。※説明資料等を添付する場合は、前出の「その他添付書類」に添付してください。

申請者及び麻薬関係業務を行う役員について、 欠格条項に該当するか否か、選択してください。 「有り」の場合は、その詳細について入力欄に 記載してください。

※欠格条項に関する添付資料を提出する場合 は、前出の「その他添付書類」に添付してください。

#### 医事又は薬事に関する法令又はこれに基づく処分に違反したこと。

申請者及び麻菜関係業務を行う役員全員について、医事又は菜事に関する法令又はこれに基づく 処分に違反したことがあるか否かを下記から選択してください。

| ۲ | 全員無し  |  |
|---|-------|--|
|   | 該当者有り |  |

## 手数料の支払い方法を選択する

## 手数料について

申請する業務所数及び手数料合計を再度確認してください。 ※麻薬卸売業者免許申請手数料:1つの申請業務所につき 14,600円

### 申請する医薬品卸業者数 自動計算

麻薬卸売業者免許を申請する医薬品卸売業者数に誤りが無いか、ご確認ください。

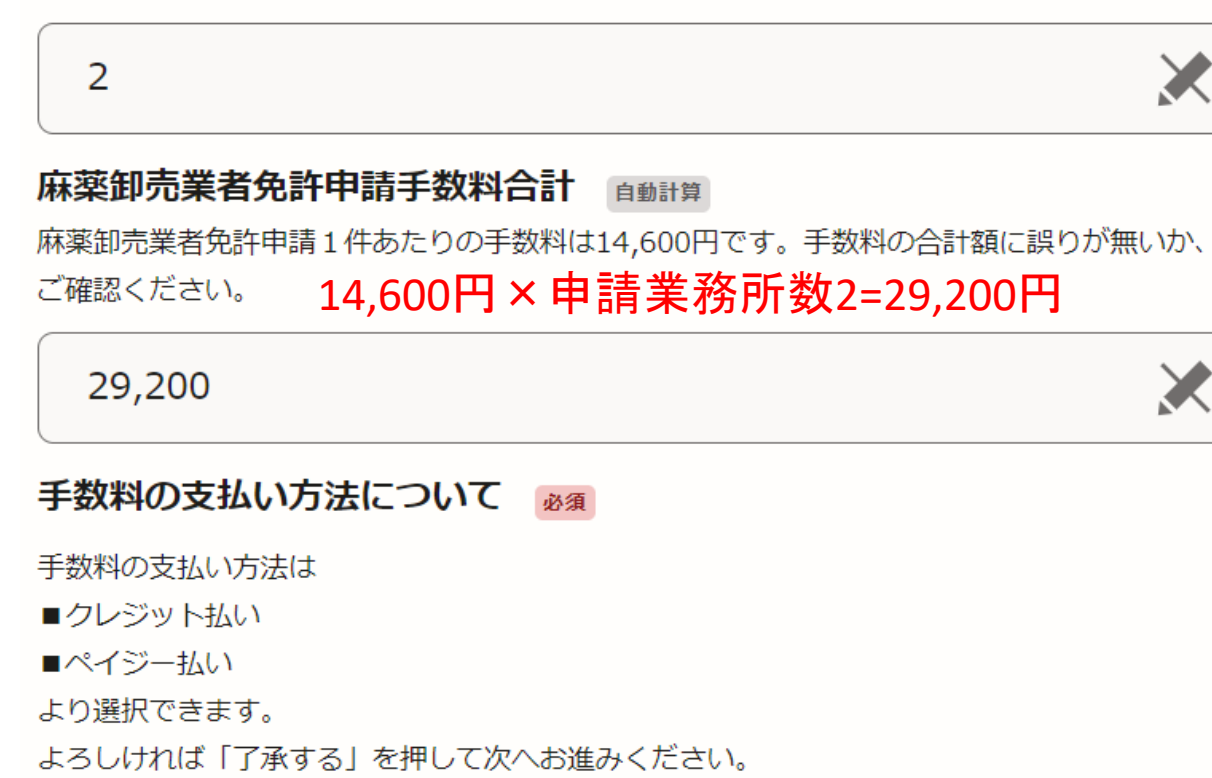

手数料の支払い方法について 確認し、「了承する」を押してく ださい。

了承する

## 申請内容の確認し、申請を完了する。

## 申請内容の確認

| <ul> <li>申請内容店 201 ℃(注於)</li> <li>申請内容店 201 ℃(注於)</li> <li>你本用皮確認してください</li> <li>修正する場合は、「編集<br/>なりまたる事業所所在地の郵便時 ●●</li> <li>第五五</li> <li>第五五</li> <li>第五五</li> <li>第五五</li> <li>第五五</li> <li>第五五</li> <li>第五五</li> <li>第二五</li> <li>第二五</li> <l< th=""><th>申請者の情報</th><th></th><th>由き内容について 誤り</th></l<></ul>                                                                                                    | 申請者の情報                         |             | 由き内容について 誤り             |
|----------------------------------------------------------------------------------------------------|--------------------------------|-------------|-------------------------|
| <ul> <li>ホム</li> <li>ホム</li> <li>ホムの名称 ms</li> <li>ホム</li> <li>ホムの名称 ms</li> <li>ホム</li> <li>ホムの名称 ms</li> <li>ホムの名称 ms</li> <li>ホムの名称 ms</li> <li>ホムの名称 ms</li> <li>ホムの名称 ms</li> <li>ホムの名本</li> <li>ホムの名本<!--</td--><td>申請者の種別</td><td><u>編集する</u></td><td></td></li></ul>                                                                                                    | 申請者の種別                         | <u>編集する</u> |                         |
| <ul> <li>はの名称 me</li> <li>株正3</li> <li>株正3</li> <li>修正する場合は、「編集<br/>をクリックしてください。</li> <li>修正する場合は、「編集<br/>をクリックしてください。</li> <li>修正する場合は、「編集<br/>をクリックしてください。</li> <li>(株工3)</li> <li>(株工3)</li> <li>(株工4)</li> <li>(株工4)</li> <li>(株工5)</li> <li>(株工4)</li> <li>(株工5)</li> <li>(株工4)</li> <li>(株工5)</li> <li>(株工4)</li> <li>(株工5)</li> <li>(本)</li> <li>(本)</li> <li>(************************************</li></ul>                                                                                                    | 法人                             |             | いか再度確認してくたさ             |
| 株式会社::: は人の主たる事業所所在他の郵便時号 ■                                                                                                    | 法人の名称 💩 🕫                      | <u>編集する</u> | 修正する場合は、「編集             |
| はAD主たる単葉所所在地の郵便器号 ■ 単葉III<br>000000<br>はAD主たる事葉所の所在地 ■                                                                                                    | 株式会社ロロ                         |             | をクリックしてください             |
| 000000<br>私の生た事業所の所在地 ■■ 単重五<br>別時市00<br>法代表者の復職各及び氏名(例 代表時線役 大分 太郎) ■■ 単重五<br>代表取締役 麻菓 太郎<br>電話番 ■ ■ 単重五<br>本ールアドレス<br>al2610@pref_oitalgip<br>麻業業務所について #1<br>「可種類 ■ 単電<br>麻業業務所について #1<br>「可種類 ■ 単電<br>「「「種類 ■ 単電」<br>「「」」」」<br>「「」」」<br>「「」」」<br>「」」」<br>「」」」<br>「」」」<br>「」」」<br>「」」」<br>「」」」」<br>「」」」<br>「」」」」<br>「」」」<br>「」」」<br>「」」」<br>「」」」<br>「」」」」<br>「」」」<br>「」」」」<br>「」」」<br>「」」<br>「」」」<br>「」」」<br>「」」」<br>「」」」<br>「」」」<br>「」」」<br>「」」」<br>「」」」<br>「」」」<br>「」」」<br>「」」」<br>「」」」<br>「」」」<br>「」」」<br>「」」<br>「」」<br>「」」」<br>「」」」<br>「」」」<br>「」」」<br>「」」<br>「」」」<br>「」」<br>「」」」<br>「」」」<br>「」」」<br>「」」」<br>「」」」<br>「」」」<br>「」」」<br>「」」」<br>「」」」<br>「」」」<br>「」」」<br>「」」<br>「」」」<br>「」」」<br>「」」」<br>「」」」<br>「」」<br>「」」<br>「」」<br>「」」」<br>「」」」<br>「」」<br>「」」」<br>「」」」<br>「」」<br>「」」<br>「」」」<br>「」」<br>「」」」<br>「」」」<br>「」」<br>「」」<br>「」」<br>「」」<br>「」」<br>「」」<br>「」」<br>「」」<br>「」」<br>「」」<br>「」」<br>「」」<br>「」」<br>「」」<br>「」」<br>「」」<br>「」」<br>「」」<br>「」」<br>「」」<br>「」<br>「 | 法人の主たる事業所所在地の郵便番号 💩 🕷          | <u>編集する</u> |                         |
| はの主たる事業所の所在他 2010<br>別市市OO<br>法人代表者の仮職名及び氏名(例 代表取締役 大分 太郎) 2010<br>法生工3<br>代表取締役 麻果 太郎<br>電話 1<br>メールアドレス<br>a12010@pref.citalgjp<br>麻菜業務所について<br>麻菜業務所について 2010<br>麻菜業務所について 2010<br>麻菜業務所について 2010<br>麻菜業務所について 2010<br>麻菜業務所について 2010<br>麻菜業務所について 2010<br>麻菜業務所について 2010<br>麻菜業務所について 2010<br>麻菜業務所について 2010<br>麻菜業務所について 2010<br>麻菜業務所について 2010<br>麻菜業務所について 2010<br>麻菜業務所について 2010<br>麻菜業務所について 2010<br>麻菜業務所について 2010<br>麻菜業務所について 2010<br>本主工3<br>展工3<br>展工3<br>本主工3<br>展工3<br>本主工3<br>展工3<br>本主工3<br>展工3<br>本主工3<br>展工3<br>本主工3<br>展工3<br>本主工3<br>展工3<br>本主工3<br>展工3<br>本主工3<br>展工3<br>本主工3<br>本主二3<br>本主工3<br>本主工3<br>本主工3<br>本主工3<br>本主工3<br>本主工3<br>本主工3<br>本主工3<br>本主工3<br>本主工3<br>本主工3<br>本主工3<br>本主工3<br>本主工3<br>本主工3<br>本主工3<br>本主工3<br>本主3<br>本主工3<br>本主3<br>本主3<br>本主二3<br>本主3<br>本主3<br>本主3<br>本主3<br>本主3<br>本主3<br>本主3<br>本主                                                                                                    | 000000                         |             |                         |
| Shifterol 法式表示(表現の保護を及び氏名(例)(代表取締役)大分)(m)(重)(重)(重)(重)(重)(重)(m)(m)(m)(m)(m)(m)(m)(m)(m)(m)(m)(m)(m)                                                                                                    | 法人の主たる事業所の所在地 😺 🗷              | <u>編集する</u> |                         |
| は代表的69年8205K8 (例 代表明確 次 分 太郎) em 提生で<br>代表取得 原本 太郎<br>電子<br>レアドレス<br>a12010pref.oltalgjp<br>麻薬業務所について em<br>麻薬業務所について #1<br>「「何種類 em」 」」<br>展生で<br>取在の原業時気影響<br>現在の原業時気影響 em」 」」<br>展生で<br>取成 main and and and and and and and and and an                                                                                                    | 別府市〇〇                          |             |                         |
| REXERVE REX ASE<br>電話<br>電話<br>メールアドレス<br>a12510@pref.oitalg.jp<br>麻菜業務所について<br>麻菜業務所について<br>「「「「種類」」」」」」<br>「「「種類」」」」」」<br>「「「種類」」」」」」<br>「「「種類」」」」」」<br>「「「種類」」」」」」<br>「「「種類」」」」」」<br>「「「種類」」」」」」<br>「「「種類」」」」」」<br>「「「種類」」」」」」<br>「「「「種類」」」」」」<br>「「「」」」」」」<br>「「「」」」」」」」<br>「「」」」」」」」<br>「「」」」」」」」<br>「「」」」」」」」<br>「「」」」」」」」」                                                                                                    | 法人代表者の役職名及び氏名(例 代表取締役 大分 太郎) 🜌 | <u>編集する</u> |                         |
| <ul> <li>電子</li> <li>単二3</li> <li>第二3</li> <li>第二4</li> <li>第二4</li></ul>                                                                                                    | 代表取締役 麻薬 太郎                    |             |                         |
| <ul> <li>メールアドレス</li> <li>a12610@pref.oital.g.jp</li> <li>麻菜業務所について</li> <li>麻菜業務所について #1</li> <li>「好種別 ●● 単語内容が大分県に送れます。</li> <li>※大分県職員が申請確</li> <li>手数料納付依頼を登録</li> <li>ルアドレスあてに送信してので、手数料の納付手紙</li> <li>願いします。</li> </ul>                                                                                                    | 電話番号 必須                        | <u>編集する</u> |                         |
| x→ルアドレス<br>a12610@pref.oital.gjp<br>麻業業務所について<br>m業業務所について<br>m業業務所について me<br>migg me<br>医業品却完成完成<br>現在の麻薬創売業者免許費号 me<br>原業業務所の名称 me<br>株式会社aco別的支店<br>たの内容で申請する」ボタンを打<br>ください。<br>申請内容が大分県に送けれます。<br>※大分県職員が申請確<br>手数料納付依頼を登録よ<br>ルアドレスあてに送信していて、手数料の納付手約<br>願いします。                                                                                                    |                                |             |                         |
| a12610@pref.oitalgip<br>麻葉業務所について<br>産業業務所について ma<br>麻葉業務所について ma<br>麻葉業務所について ma<br>麻葉業務所について ma<br>麻葉業務所について ma<br>麻葉業務所の名称 ma<br>麻葉業務所の名称 ma<br>たての内容で由喜する」ボタンを持<br>ください。<br>申請内容が大分県に送せれます。<br>※大分県職員が申請確<br>手数料納付依頼を登録。<br>ルアドレスあてに送信してので、手数料の納付手紙<br>願いします。                                                                                                    | メールアドレス                        |             | 申請内容の確認後、「こ             |
| <ul> <li>麻薬業務所について</li> <li>麻薬業務所について ■</li> <li>麻薬業務所について #1</li> <li>許可種別 ●●</li> <li>医薬品卸売販売業</li> <li>現在の麻薬卸売業者免許番号 ●●</li> <li>●●</li> <li>●●</li></ul>                                                                                                    | a12610@pref.oita.lg.jp         |             | 家で由詰する ボタンをす            |
| ★★米林がボビンびて ●●       麻菜業務所について #1     ●●請内容が大分県に送れます。       アロ種別 ●●     ■塩豆3       医薬品却売販売業     塩塩豆3       取るの麻菜卸売業者免許番号 ●■     塩塩豆3       「麻菜業務所の名称 ●■     塩塩豆3       株式会社aco別府支店     塩塩豆3                                                                                                    | 麻葱業務所について                      |             | 「谷く中明りの」小グンで」           |
| <ul> <li>麻婆業務所について #1</li> <li>         許可種別 @■         」 編集する         医薬品卸売販売業         現在の麻薬卸売業者免許費号 @■         」 編集する         」 編集する         」 成本業務所の名称 @■         」 編集する         」 構業する         」 成本業務所の名称 @■         」 編集する         」 成本式会社aco別府支店         」 の内容で申請する         」 の内容で申請する         」 の内容で申請する         」 の内容で申請する         」 の内容で申請する         」 の目示する         」 の内容で申請する         」 の目示する         」 の内容で申請する         」 の目示する         」 の目示する         』 の目示する         』 の目示する         』 の目示する         』 の目示する         』 の目示する         』 の目示する         』 の目示する         』 の目示する         』 の目示する         』 の目示する         』 の目示する         』 の目示する         』 の目示する         』 の目示する         』 の目示する         』 の目示する         』 の目示する        』 の目示する         』 の目示する</li></ul>                                                                                                    |                                |             | くだろい。                   |
| <ul> <li>麻薬業務所について # 1</li> <li>許可種別 ●■</li> <li>医薬品卸売販売業</li> <li>現在の麻薬卸売業者免許番号 ●■</li> <li>編集する</li> <li>000</li> <li>麻菜業務所の名称 ●■</li> <li>編集する</li> <li>株式会社==別府支店</li> <li>たの内容で由責する</li> </ul>                                                                                                    |                                |             | 」申請内容が大分県に送             |
| <ul> <li>第可種別 ●</li> <li>第一種別</li> <li>「「「種別 ●</li> <li>「「」」」</li> <li>「「」」」</li> <li>「「」」」</li> <li>「「」」」</li> <li>「「」」」</li> <li>「「」」」</li> <li>「」」」</li> <li>「」」」</li> <li>「」」」</li> <li>「」」」</li> <li>「」」」</li> <li>「」」」</li> <li>「」」」</li> <li>「」」」</li> <li>「」」」</li> <li>「」」」</li> <li>「」」」</li> <li>「」」」</li> <li>「」」」</li> <li>「」」」</li> <li>「」」」</li> <li>「」」」</li> <li>「」」」</li> <li>「」」」</li> <li>「」」」</li> <li>「」」</li> <li>「」」</li> <li>「」</li> <li>「」」</li> <li>「」」</li> <li>「」」</li></ul>                                                                                                    | 麻薬業務所について #1                   |             | れます。                    |
| 医薬品卸売販売業         現在の麻薬卸売業者免許番号       運業 変         現在の麻薬卸売業者免許番号       運業 変         000       運業務所の名称         麻薬業務所の名称       運業 変         株式会社ors別府支店       運業 変                                                                                                    | 許可種別 💩                         | <u>編集する</u> | ▶ ↓ ◇ ★ △ 目 酔 吕 杉 由 珪 疎 |
| 現在の麻薬卸売業者免許番号<br>第二<br>第二<br>                                                                                                    | 医薬品卸売販売業                       |             | ペヘフ 示 戦 貝 小 甲 胡 唯       |
| 0000<br>麻薬業務所の名称 <b>M</b><br>株式会社co-別府支店<br>たの内容で申請する                                                                                                    | 現在の麻薬卸売業者免許番号                  | <u>編集する</u> | 手数料納付依頼を登録』             |
| 麻薬業務所の名称 ●■ 振気 気 株式会社□□別府支店 この内容で申請する 第集する 第二、「「「」」」」 第二、「」」」 第二、「」」」 第二、「」」」 第二、「」」」 第二、「」」」 第二、「」」」 第二、「」」」 第二、「」」」 第二、「」」」 第二、「」」」 第二、「」」」 第二、「」」」 第二、「」」」 第二、「」」」 第二、「」」」 第二、「」」」 第二、「」」」 第二、「」」」 第二、「」」」 第二、「」」」 第二、「」」」 第二、「」」」 第二、「」」」 第二、「」」」 第二、「」」」 第二、「」」」 第二、「」」」 第二、「」」」 第二、「」」 第二、「」」 第二、「」                                                                                                    | 0000                           |             | ルアドレスあてに送信し             |
| 株式会社ロロ別府支店                                                                                                    | 麻薬業務所の名称                       | <u>編集する</u> |                         |
| この内容で申請する<br>パンプロート                                                                                                    | 株式会社口口別府支店                     |             |                         |
| この内容で申請する                                                                                                    |                                |             | 腺いします。                  |
|                                                                                                    | この内容で申請する                      |             |                         |